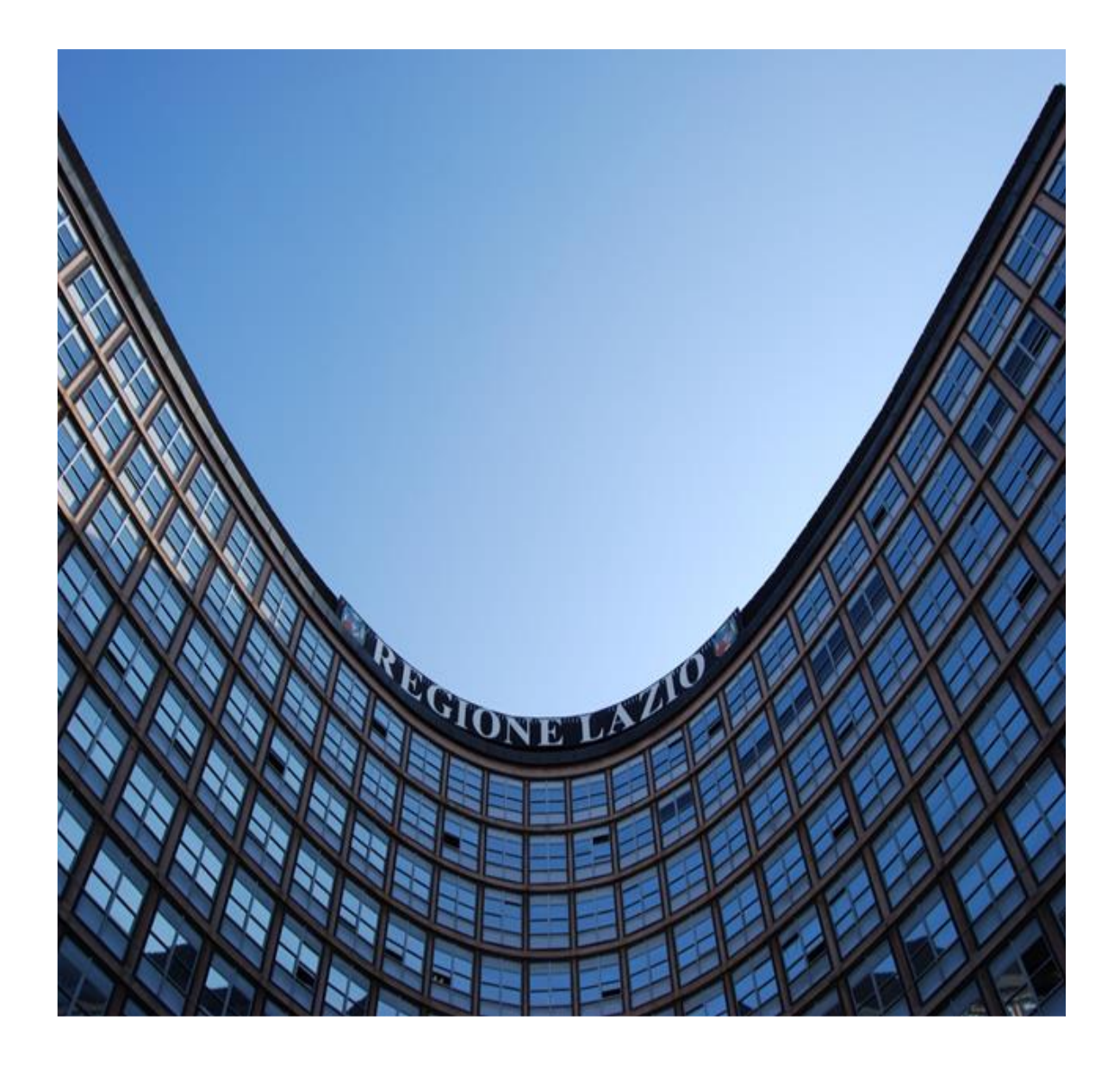

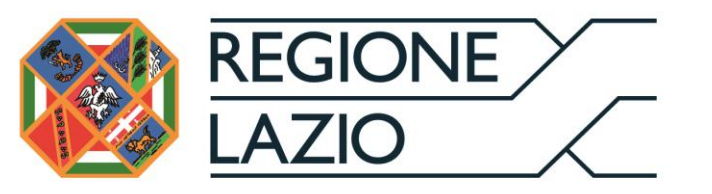

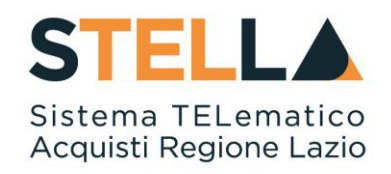

# " MSA11 - APPROFONDIMENTO TEMATICO GARE TELEMATICHE:

## IMPOSTAZIONE DEL DGUE NELLE PROCEDURE DI GARA"

| Versione      | Data di Emissione | Atto di approvazione             |
|---------------|-------------------|----------------------------------|
| Versione V1.0 | Luglio 2019       | D.D n. G10915<br>dell'08/08/2019 |
| Versione V1.1 | Settembre 2021    | D.D n. 6 del 06/09/2021          |

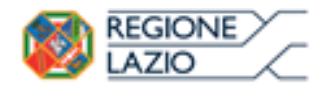

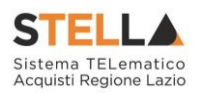

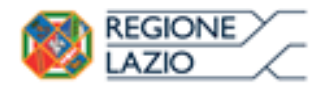

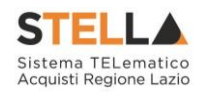

## INDICE

| 1. | INTRO                             | DUZIONE                                                   | 4      |  |  |
|----|-----------------------------------|-----------------------------------------------------------|--------|--|--|
| 2. | 2. DGUE (Documento Unico Europeo) |                                                           |        |  |  |
|    | 2.1                               | Impostazione del DGUE<br>Specializzazione del modulo DGUE | 5<br>6 |  |  |
| 3. | INDIC                             | E DELLE FIGURE                                            |        |  |  |

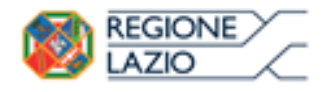

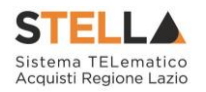

#### **1. INTRODUZIONE**

Il Documento di gara unico europeo (DGUE) è un'autodichiarazione dell'impresa, stabilita in modo standardizzato a livello europeo, sul possesso dei requisiti di carattere generale e speciale. Tale documento può essere richiesto o meno dalla Stazione Appaltante per la partecipazione ad una procedura di gara.

È possibile predisporre il modulo DGUE su qualsiasi tipo di gara (RDO, Procedura Aperta, Appalto Specifico). Per farlo bisogna innanzitutto accedere al Sistema Acquisti Telematici della Regione Lazio, dalla schermata di login accessibile dall'homepage del sito web (https://regione.lazio.it).

NB. <u>L'attuale DGUE non recepisce le modifiche di aggiornamento previste dal</u> <u>Decreto 55/2019; pertanto, si rende necessaria la predisposizione di un documento</u> <u>integrativo per ottemperare agli aggiornamenti previsti.</u> <u>Sarà premura da parte di Regione Lazio effettuare l'aggiornamento del DGUE</u> <u>telematico non appena il MIT emanerà il modello aggiornato.</u>

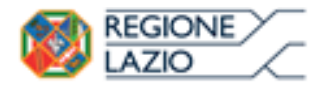

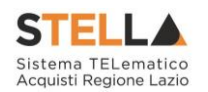

### 2. DGUE (DOCUMENTO UNICO EUROPEO)

#### **2.1 IMPOSTAZIONE DEL DGUE**

Per richiedere la compilazione del DGUE in una Gara, durante la fase di predisposizione del bando/invito, occorre selezionare la "*Busta Documentazione*" come mostrato di seguito:

| Bando                                                     | o/Invi    | ti            |                  |                        |             |                   |                      |            |                  |                             |
|-----------------------------------------------------------|-----------|---------------|------------------|------------------------|-------------|-------------------|----------------------|------------|------------------|-----------------------------|
| Salva                                                     | Invio     | Stampa        | Eunzioni 🔻       | Crea Commissione       | Avvisi      | Chiarimenti       | Esiti/Pubblicazioni  | Precedente | Info Mail        | Chiudi                      |
| * I campi obbligatori sono indicati da label in grassetto |           |               |                  |                        |             |                   |                      |            |                  |                             |
| Compilato                                                 | re        |               | Titolo docun     | nento                  | Fas         | cicolo di Sistema | Registro di Sis      | tema       | Data invio       | Fase                        |
| Bubbles he                                                | 9499      |               | Senza Titolo     |                        |             |                   |                      |            |                  | In lavorazione              |
| Dati Prote                                                | ocollo    |               |                  |                        |             |                   |                      |            |                  |                             |
| Fascicolo                                                 | scono     |               |                  | Protocollo             |             |                   | Data Prot            | ocollo     |                  |                             |
|                                                           |           | anno titola   | irio.progressivo |                        |             |                   |                      |            |                  |                             |
| Testata                                                   | Atti Info | rmazioni Teo  | cniche Prodotti  | Busta Documentazione   | Busta Ec    | onomica Riferim   | enti Note Cronologia | Documenti  | Offerte Ricevute | Allegati Rettifiche, Prorog |
| Presenza (                                                | DGUE      |               |                  | Specializza modulo DCU | E Request M | landataria        |                      |            |                  |                             |
| no                                                        | ~         |               |                  | /                      |             |                   |                      |            |                  |                             |
|                                                           |           |               |                  |                        |             |                   |                      |            |                  |                             |
| Inserise                                                  | i Docume  | <u>nto Ag</u> | giungi           |                        |             |                   |                      |            |                  |                             |
| Elenco d                                                  | ocumen    | u             |                  |                        |             |                   | <b>D 1 - P</b>       | _          |                  |                             |
| El Cop                                                    | nia Descr | izione        |                  |                        |             | Obbligatorio      | Firma Tipo File      |            |                  |                             |

Figura 1 – Busta documentazione – Richiesta DGUE

Impostare "SI" sul campo "Presenza DGUE":

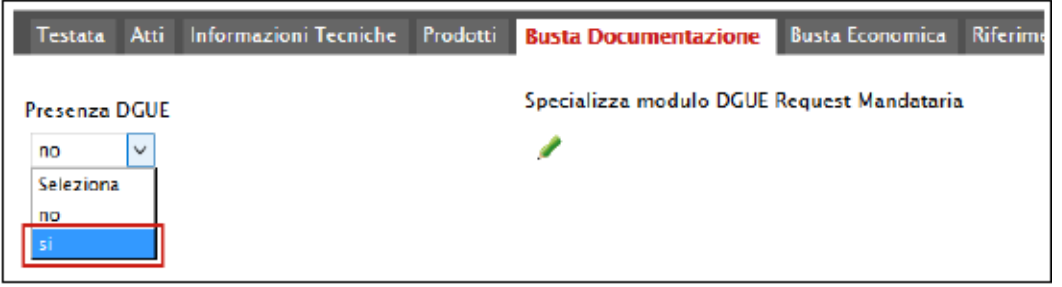

Figura 2 – Presenza DGUE

Il Sistema darà la possibilità di richiedere la compilazione del DGUE anche per le "*Mandanti*" e le "*Ausiliarie*":

| Testata Atti Informazioni Tecniche | Prodotti Busta Documentazione Busta Economica Riferimenti Note Cronologia |
|------------------------------------|---------------------------------------------------------------------------|
| Presenza DGUE                      | Specializza modulo DGUE Request Mandataria                                |
| Specializza DGUE Mandanti          | Specializza modulo DGUE Request Mandanti                                  |
| specializza DGUE Ausiliarie        | Specializza modulo DGUE Request Ausiliarie                                |
| no 🗸                               | /                                                                         |

Figura 3 - DGUE Mandanti - Ausiliarie

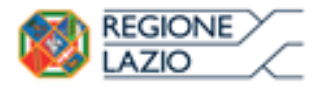

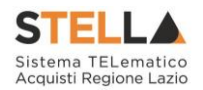

#### Specializzazione del modulo DGUE

Per specializzare il modulo DGUE (Documento di Gara Unico Europeo) che l'Operatore Economico dovrà compilare durante la predisposizione dell'offerta, cliccare sull'icona della matita come mostrato di seguito:

| Presenza DGUE<br>SI |                            | Zþe                        | cializza modulo DCU | E Request Mandat | ıria       |           |                  |
|---------------------|----------------------------|----------------------------|---------------------|------------------|------------|-----------|------------------|
| Testata Atti        | Informazioni Tecniche Prod | dotti Busta Documentazione | Busta Economica     | Riferimenti Note | Cronologia | Documenti | Offerte Ricevute |

Figura 4 – Specializzazione Modulo DGUE

Verrà mostrata la seguente schermata:

| Questionario Specifico DGUE |                |                  |                                                                                                    |  |  |  |  |  |
|-----------------------------|----------------|------------------|----------------------------------------------------------------------------------------------------|--|--|--|--|--|
| <u>Salva</u>                | <u>Esempio</u> | modulo DGUE      | <u>Stampa Esporta in xIs Chiudi</u>                                                                                                    |  |  |  |  |  |
| Compilator                  | re             | Registro di      | Sistema Fase                                                                                                    |  |  |  |  |  |
| English                     | <i>6</i> 80    |                  | In lavorazione                                                                                                    |  |  |  |  |  |
| Elenco Se                   | ezioni \ C     | omande           |                                                                                                    |  |  |  |  |  |
| Seleziona                   | to Indice      | Tipologia        | Descrizione                                                                                                    |  |  |  |  |  |
|                             | B              | Parti            | Parte I: Informazioni sulla procedura di appalto e sull'amministrazione aggiudicatrice o<br>ente aggiudicatore                                                                                                    |  |  |  |  |  |
| ☑                           | B.O.C1         | Commenti         | Le informazioni richieste dalla parte I saranno acquisite automaticamente a condizione<br>che per generare e compilare il DGUE sia utilizzato il servizio DGUE in formato<br>elettronico. In caso contrario tali informazioni devono essere inserite dall'operatore<br>economico. |  |  |  |  |  |
|                             | B.1            | Sezioni          | Informazioni sulla pubblicazione                                                                                                    |  |  |  |  |  |
|                             | B.1.1          | Modulo Richieste | Informazioni sulla pubblicazione                                                                                                    |  |  |  |  |  |
| >                           | B.2            | Sezioni          | Identità del committente                                                                                                    |  |  |  |  |  |
|                             | B.2.1          | Modulo Richieste | Identità del committente                                                                                                    |  |  |  |  |  |
| $\checkmark$                | B.3            | Sezioni          | Informazioni sulla procedura di appalto                                                                                                    |  |  |  |  |  |
|                             | B.3.1          | Modulo Richieste | Dati informativi dell'appalto (Titolo, descrizione breve, etc)                                                                                                    |  |  |  |  |  |
| $\checkmark$                | B.3.C1         | Commenti         | Tutte le altre informazioni in tutte le sezioni del DGUE devono essere inserite<br>dall'operatore economico                                                                                                    |  |  |  |  |  |
|                             | с              | Parti            | Parte II: Informazioni sull'operatore economico                                                                                                    |  |  |  |  |  |
| $\checkmark$                | C.1            | Sezioni          | A: INFORMAZIONI SULL'OPERATORE ECONOMICO                                                                                                    |  |  |  |  |  |
|                             | C.1.1          | Modulo Richieste | Dati Identificativi                                                                                                    |  |  |  |  |  |
| $\checkmark$                | C.1.2          | Modulo Richieste | Indirizzo postale                                                                                                    |  |  |  |  |  |
|                             | C.1.3          | Modulo Richieste | Indirizzo Internet o sito web (ove esistente)                                                                                                    |  |  |  |  |  |
| ×                           | C.1.4          | Modulo Richieste | Persone di contatto                                                                                                    |  |  |  |  |  |

Figura 5 – Questionario Specifico DGUE

In alto è predisposta una toolbar per la gestione della funzione, in basso vi è l'elenco di tutte le sezioni/richieste attivabili.

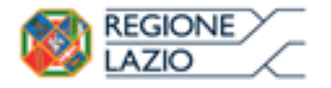

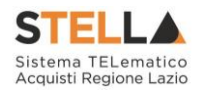

L'elenco delle richieste è suddiviso in aree principali denominate "*Parti*", che a loro volta sono composte da "*Sezioni*"; le sezioni sono composte da "*Moduli*":

|   | с      | Parti            | Parte II: Informazioni sull'operatore economico                                                                                                    |   |         |       |
|---|--------|------------------|----------------------------------------------------------------------------------------------------|---|---------|-------|
|   | C.1    | Sezioni          | A: INFORMAZIONI SULL'OPERATORE ECONOMICO                                                                                                    | - |         |       |
| V | C.1.1  | Modulo Richieste | Dati Identificativi                                                                                                    |   |         |       |
| V | C.1.2  | Modulo Richieste | Indirizzo postale                                                                                                    |   |         |       |
| V | C.1.3  | Modulo Richieste | Indirizzo Internet o sito web (ove esistente)                                                                                                    |   |         |       |
| 2 | C.1.4  | Modulo Richieste | Persone di contatto                                                                                                    |   |         |       |
| V | C.1.5  | Modulo Richieste | L'operatore economico è una microimpresa, oppure un'impresa piccola o media                                                                                                    |   | SEZIONE |       |
| ✓ | C.1.6  | Modulo Richieste |                                                                                                    |   |         |       |
|   | C.1.7  | Modulo Richieste | Informazioni su iscrizioni ad elenchi ufficiali                                                                                                    |   |         |       |
| v | C.1.8  | Modulo Richieste | Possesso attestazione SOA                                                                                                    |   |         |       |
|   | C.1.9  | Modulo Richieste | Forma della partecipazione                                                                                                    |   |         |       |
| V | C.1.10 | Modulo Richieste | Eventuale suddivisione in lotti                                                                                                    |   |         | PARTE |
| 2 | C.2    | Sezioni          | B: INFORMAZIONI SUI RAPPRESENTANTI DELL'OPERATORE ECONOMICO                                                                                                    |   |         |       |
| ¥ | C.2.C1 | Commenti         | Se pertinente, indicare nome e indirizzo delle persone abilitate ad agire come<br>rappresentanti, ivi compresi procuratori e institori, dell'operatore economico ai fini<br>della procedura di appalto in oggetto; se intervengono più legali rappresentanti<br>ripetere tante volte quanto necessario |   | SEZIONE |       |
| V | C.2.1  | Modulo Richieste | Eventuali rappresentanti                                                                                                    |   |         |       |
| ✓ | C.3    | Sezioni          | C: INFORMAZIONI SULL'AFFIDAMENTO SULLE CAPACITÀ DI ALTRI SOGGETTI (Articolo<br>89 del Codice – Avvalimento)                                                                                                    |   |         |       |
| V | C.3.1  | Modulo Richieste | Avvalimento                                                                                                    |   | SEZIONE |       |
|   | C.4    | Sezioni          | D: INFORMAZIONI CONCERNENTI I SUBAPPALTATORI SULLE CUI CAPACITÀ<br>L'OPERATORE ECONOMICO NON FA AFFIDAMENTO (Articolo 105 del Codice –<br>Subappalto)                                                                                                    |   |         |       |
|   | C.4.1  | Modulo Richieste |                                                                                                    |   | SEZIONE |       |
| V | C.4.C1 | Commenti         | Se l'amministrazione aggiudicatrice o l'ente aggiudicatore richiede esplicitamente<br>queste informazioni in aggiunta alle informazioni della presente sezione, fornire le<br>informazioni richieste dalle sezioni A e B della presente parte, dalla parte III e dalla                                 |   |         |       |

Figura 6 – Composizione modulo DGUE

Le righe denominate "Commenti" servono per fornire ulteriori informazioni all'utente.

Per default vengono selezionate tutte le parti e i moduli in essi contenuti.

Nell'ambito delle "*Parti*", vi sono sezioni e moduli facoltativi che possono essere disattivati, altri obbligatori indicati con una spunta leggermente più chiara rispetto alle altre:

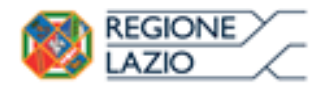

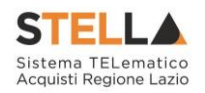

|   |              | с      | Parti            | Parte II: Informazioni sull'operatore economico                                                                                                    |                      |
|---|--------------|--------|------------------|----------------------------------------------------------------------------------------------------|----------------------|
|   | $\mathbf{i}$ | C.1    | Sezioni          | A: INFORMAZIONI SULL'OPERATORE ECONOMICO                                                                                                    | Sezione Obbligatoria |
|   | Ø            | C.1.1  | Modulo Richieste | Dati Identificativi                                                                                                    |                      |
|   | Y            | C.1.2  | Modulo Richieste | Indirizzo postale                                                                                                    | Moduli Obbligatori   |
|   | V            | C.1.3  | Modulo Richieste | Indirizzo Internet o sito web (ove esistente)                                                                                                    |                      |
|   | ¥            | C.1.4  | Modulo Richieste | Persone di contatto                                                                                                    |                      |
| L | V            | C.1.5  | Modulo Richieste | L'operatore economico è una microimpresa, oppure un'impresa piccola o media                                                                                                    |                      |
|   | ~            | C.1.6  | Modulo Richieste |                                                                                                    |                      |
|   | Y            | C.1.7  | Modulo Richieste | Informazioni su iscrizioni ad elenchi ufficiali                                                                                                    |                      |
|   | V            | C.1.8  | Modulo Richieste | Possesso attestazione SOA                                                                                                    | Moduli Facoltativi   |
|   | ¥            | C.1.9  | Modulo Richieste | Forma della partecipazione                                                                                                    |                      |
| L | ✓            | C.1.10 | Modulo Richieste | Eventuale suddivisione in lotti                                                                                                    |                      |
|   | 2            | C.2    | Sezioni          | B: INFORMAZIONI SUI RAPPRESENTANTI DELL'OPERATORE ECONOMICO                                                                                                    |                      |
|   | y            | C.2.C1 | Commenti         | Se pertinente, indicare nome e indirizzo delle persone abilitate ad agire come<br>rappresentanti, ivi compresi procuratori e institori, dell'operatore economico ai fini<br>della procedura di appatlo in oggetto; se intervengono più legali rappresentanti<br>ripetere tante volte quanto necessario |                      |
|   | 2            | C.2.1  | Modulo Richieste | Eventuali rappresentanti                                                                                                    |                      |

Figura 7 – Obbligatori e Facoltativi

Una volta effettuata la personalizzazione del documento attivando/disattivando eventuali sezioni e/o moduli, occorre cliccare sul comando "*Esempio Modulo DGUE*" per inserire i dati la cui compilazione è a cura dell'Ente Appaltante (campi editabili):

| Quest | tionario Specifico  | DGUE          |                |               |
|-------|---------------------|---------------|----------------|---------------|
| Salva | Esempio modulo DGUE | <u>Stampa</u> | Esporta in xls | <u>Chiudi</u> |

Figura 8 – Esempio Modulo DGUE

Verrà mostrata la seguente schermata:

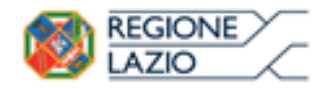

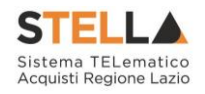

| Nodulo di esempio – DGUE                                                                                                    |
|----------------------------------------------------------------------------------------------------|
| Sales Secont ATE Should                                                                                                    |
| 😡 * 1 campa nhilipamet sono milicam da label in gazoetto                                                                                                    |
|                                                                                                    |
|                                                                                                    |
| FORMULARIO PER IL DOCUMENTO DI GARA UNICO EUROPEO (DGUE)                                                                                                    |
| Parte E Informazioni sulla procedura di apparto e sull'annonsitrazione approbrazione o ente approbrazione<br>Le informazioni richievie dalla parte i varanno acquivite automaticamente a condizione che per generare e compilare il DGUE via utilizzato il vervizio DGUE in formatio                   |
| elettronico. In caso centrario tali informazioni devono essere inserite dall'operatore economico."                                                                                                    |
| Informazioni sulla pubblicazione                                                                                                    |
|                                                                                                    |
|                                                                                                    |
| Per le procedure di appulto per le quali è stato pabblicato un aviso di indizione di gara nella Gazzetta utilicaie dell'Unione europea le informazioni<br>richieste dalla parte i sacanno acquivite automaticamente, a condizione che per generare e compilare il DCLE sia utilizzato il servizio DCLE |
| elettronica (1). Riferimento della pubblicazione del pertinente antiso o bando (2) nella Gazzetta afficiale dell'Unione europea: ≬                                                                                                    |
|                                                                                                    |
| GLIES Nervos: Data - Najisa                                                                                                    |
|                                                                                                    |
| Numero dell'avvico tello (201)                                                                                                    |
|                                                                                                    |
| Se non é pubblicato un avriso di indizione di gara nolla GU UE, l'annoinistrazione applodicatoice o Pente applodicatore dovo compilare le<br>informazioni in modo da permettere l'individuazione anivoca della procedura di appaña:                                                                    |
|                                                                                                    |
| Se non sussiste obbligo di pubblicazione di un avaiso nella Cazzetta utiliciale dell'Unione europea, locaire altre informazioni in modo da permettere<br>l'Individuazione univoca della procedura di appatto (ad esempio il rimando ad una pubblicazione a livelto nazionale):                         |
|                                                                                                    |
|                                                                                                    |
|                                                                                                    |
|                                                                                                    |
| Mentiki del committente                                                                                                    |
|                                                                                                    |
|                                                                                                    |
| Texanilation Aperator (Para Internet of                                                                                                    |
| Yanko Kundu Akenin inserum (F                                                                                                    |
|                                                                                                    |
|                                                                                                    |
|                                                                                                    |
| Informazione sulla procedura di appaña                                                                                                    |
|                                                                                                    |
| Tank () Even Tark                                                                                                    |
|                                                                                                    |
| "Bree decitions dell'agado 111                                                                                                    |
| Names & ritchness ambains of hashofs dell'ann internations                                                                                                    |
| nggi adi zanica o daffeem nggiadicatora (on anizonta) 🧕                                                                                                    |
| 06                                                                                                    |
| (IF per period)                                                                                                    |
|                                                                                                    |
| Cador progetto (no Pappato na finanziato so ofnanziato nos final)<br>nervejo)                                                                                                    |
|                                                                                                    |
| Tutte le altre informazioni in tutte le sezioni del DGUE devono essere inserite dall'operatore economico                                                                                                    |
| Rada B belanas insi se Prove dana aramania.                                                                                                    |
| rener a unionisadore del apartante di Information                                                                                                    |
| A INFORMATION SULL'OPOLATORE ECONOMICO                                                                                                    |
|                                                                                                    |
| Cast Memorie alled                                                                                                    |
|                                                                                                    |
| The and dimensional lease                                                                                                    |
|                                                                                                    |
| Paritz NA, se applicable                                                                                                    |
|                                                                                                    |
| for man is applicable on numero di parito 100 militare un altro                                                                                                    |
| far nom i appliedele en novemen di parties 108 indicere en altre<br>normen di illerrificad ore nacionale, se richicon e suplicable                                                                                                    |

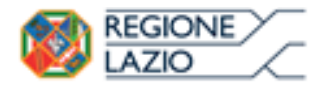

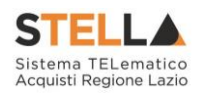

In alto è predisposta una toolbar per la gestione della funzione:

- "Salva" per salvare i dati inseriti
- "Genera PDF" per ottenere un'anteprima in pdf del modulo stesso;
- "Chiudi" per tornare alla schermata precedente.

I campi in grassetto e contrassegnati con "asterisco" sono obbligatori.

Terminata la compilazione, cliccare sul comando "*Salva*" in alto sulla toolbar e quindi su "*Chiudi*" per tornare alla schermata precedente:

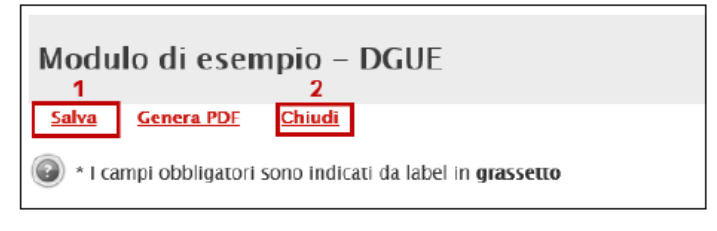

Figura 10 – Salvataggio del Modulo DGUE

Cliccare nuovamente su "*Salva*" e quindi "*Chiudi*" per tornare alla compilazione del Bando/Invito.

| Questionario Specifico DGUE |         |                  |                                                                                                    |                      |                |  |  |  |
|-----------------------------|---------|------------------|----------------------------------------------------------------------------------------------------|----------------------|----------------|--|--|--|
| <u>Salva</u> <u>I</u>       | Esempio | modulo DGUE      | <u>Stampa</u>                                                                                                    | Esporta in xls       | <u>Chiudi</u>  |  |  |  |
| Compilatore                 |         | Reg              | istro di Siste                                                                                                    | ma                   | Fase           |  |  |  |
|                             | ā.      |                  |                                                                                                    |                      | In lavorazione |  |  |  |
| Elenco Sezioni \ Domande    |         |                  |                                                                                                    |                      |                |  |  |  |
| Selezionato                 | Indice  | Tipologia        | Descrizio                                                                                                    | 1e                   |                |  |  |  |
| <ul><li>✓</li></ul>         | В       | Parti            | Parte I: Informazioni sulla procedura di appalto e<br>sull'amministrazione aggiudicatrice o ente aggiudicatore                                                                                                    |                      |                |  |  |  |
| V                           | B.O.C1  | Commenti         | Le informazioni richieste dalla parte I saranno acquisite<br>automaticamente a condizione che per generare e compilare il<br>DGUE sia utilizzato il servizio DGUE in formato elettronico. In caso<br>contrario tali informazioni devono essere inserite dall'operatore<br>economico. |                      |                |  |  |  |
| ✓                           | B.1     | Sezioni          | Informazio                                                                                                    | oni sulla pubblicazi | ione           |  |  |  |
|                             | B.1.1   | Modulo Richieste | Informazio                                                                                                    | oni sulla pubblicazi | ione           |  |  |  |
| 2                           | B.2     | Sezioni          | Identità de                                                                                                    | el committente       |                |  |  |  |

Figura 11 – Questionario specifico DGUE

Allo stesso modo è possibile specializzare il DGUE per le Mandanti e le Ausiliarie se necessario. Nel caso in cui viene specializzato solo il DGUE per la mandataria vuol dire che lo stesso verrà utilizzato anche per le Mandanti e le Ausiliarie.

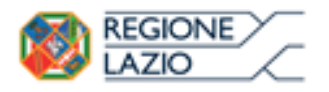

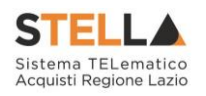

### **3. INDICE DELLE FIGURE**

Le immagini sono puramente indicative e possono subire variazioni

| Figura 1 – Busta documentazione – Richiesta DGUE | 5  |
|--------------------------------------------------|----|
| Figura 2 – Presenza DGUE                         | 5  |
| Figura 3 – DGUE Mandanti - Ausiliarie            | 5  |
| Figura 4 – Specializzazione Modulo DGUE          | 6  |
| Figura 5 – Questionario Specifico DGUE           | 6  |
| Figura 6 – Composizione modulo DGUE              | 7  |
| Figura 7 – Obbligatori e Facoltativi             | 8  |
| Figura 8 – Esempio Modulo DGUE                   | 8  |
| Figura 9 – Anteprima Modulo DGUE                 | 9  |
| Figura 10 – Salvataggio del Modulo DGUE          | 10 |
| Figura 11 – Questionario specifico DGUE          | 10 |
|                                                  |    |